## ASIGNACIÓN DE MÓDULOS

## Asignación de Módulos Iniciales

En este proceso se desarrolla todo lo concerniente a la creación de los usuarios y asignación de permisos sobre todos los procesos del módulo.

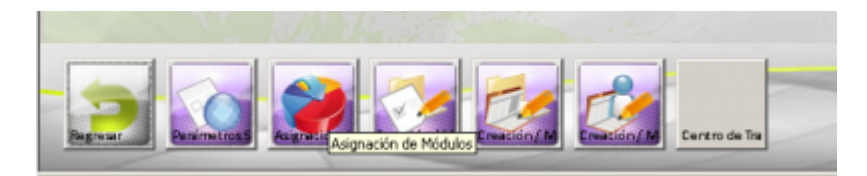

En la primera página encontrará una lista con todos los usuarios del módulo de TALENTO HUMANO.

| de Usuarios 📑 Uzuario | 💭 Módulez                    | 🔓 Middulez                        |  |  |
|-----------------------|------------------------------|-----------------------------------|--|--|
|                       | 1 Céd : Cargo                | Depedencia T                      |  |  |
|                       | /8                           |                                   |  |  |
| IN                    | 811.032.187, DADMINISTRAD OR | ADA SA                            |  |  |
| IA CLIARTAS           | 43.045.146,0 CONTRACISTA     | DERECCION ADMENISTRATIVA Y PINANC |  |  |
| RIAM MAZO PAMPLONA    | 43.983.149,0ADMINISTRADOR    | DIRECCION ADMINISTRATIVA Y FINANC |  |  |
| AN GALLEGO DAMIELA    | 022/099/34% D CONTRALISTA    | DIRECTION ADVINISTRATIVA Y FINANC |  |  |
|                       |                              |                                   |  |  |
|                       |                              |                                   |  |  |
|                       |                              |                                   |  |  |
|                       |                              |                                   |  |  |
|                       |                              |                                   |  |  |

Para agregar una nuevo Usuario, seleccione la opción nuevo del menú principal, luego en la segunda carpeta ingrese el Nombre del usuario, la cédula, el cargo, la dependencia y por último la contraseña para accesar al módulo de TALENTO.

| Unuario |                  |                  | _ |  |
|---------|------------------|------------------|---|--|
| Cédula  | 14               | Legin            |   |  |
| Nombre  |                  |                  |   |  |
| Cargo   | p<br>herees      | Dependencia      |   |  |
| Panwore | C throws therein | Contras Fallword |   |  |
|         |                  |                  |   |  |
|         |                  |                  |   |  |
|         |                  |                  |   |  |
|         |                  |                  |   |  |
|         |                  |                  |   |  |
|         |                  |                  |   |  |
|         |                  |                  |   |  |
|         |                  |                  |   |  |
|         |                  |                  |   |  |
|         |                  |                  |   |  |
|         |                  |                  |   |  |

Luego de haber culminado el paso anterior, diríjase a la tercera carpeta del proceso y asígnele al usuario los privilegios o permisos sobre cada proceso, estos permisos son: Nuevo Editar Eliminar Imprimir Al culminar este paso, guarde los cambios para el nuevo usuario.

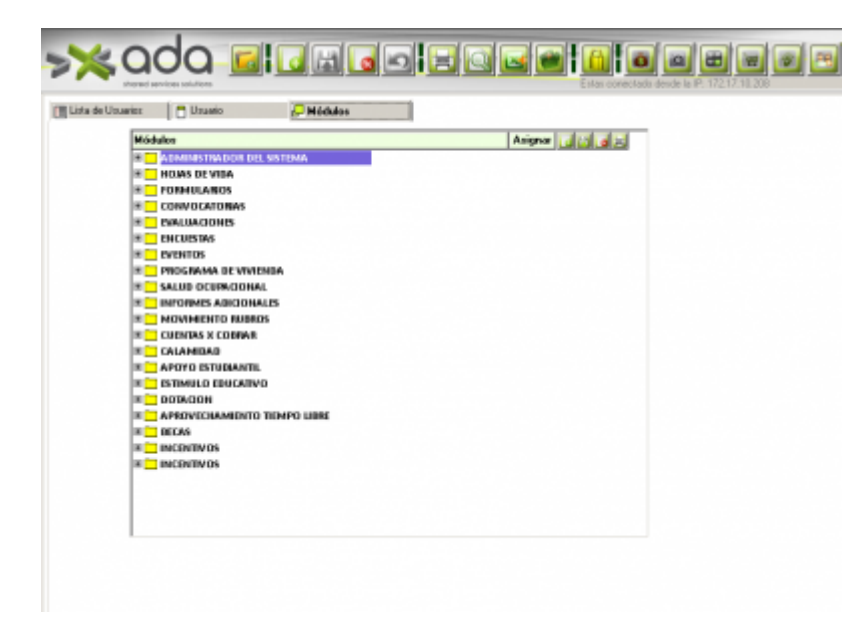

Para eliminar un Usuario, debe seleccionar el registro que haga alusión a este en La primera carpeta y luego seleccionar la opción eliminar del menú principal o del icono de la barra de herramientas.

Para modificar un Usuario, seleccione en la lista de la primer carpeta el usuario a Modificar, luego pase a la segunda o tercera carpeta y realice las modificaciones a los datos requeridos

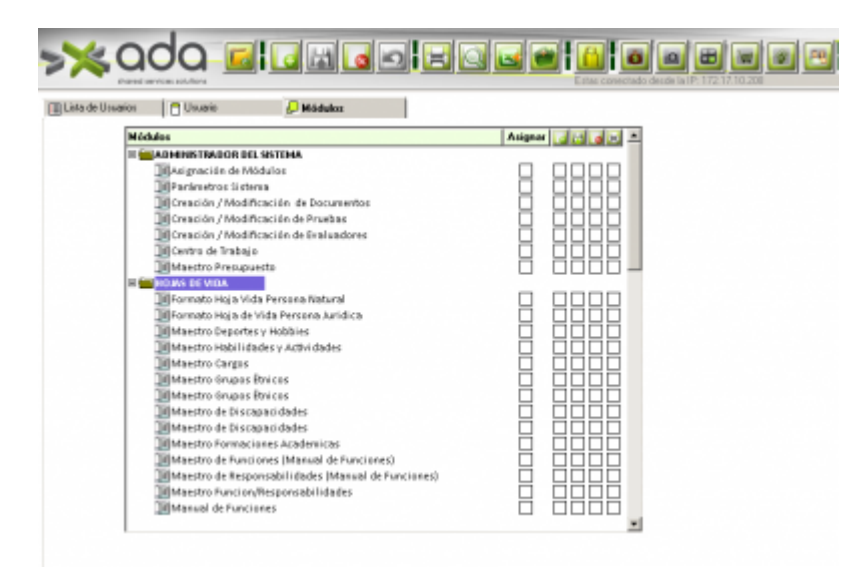

En esta ventana se listan todos los módulos a los que tiene acceso un usuario, en la cual también se pueden ver las permisiones que tiene en cada módulo. Indicador de las permisiones que tiene un usuario sobre un módulo. Descripción del proceso en el que se va trabajar.

## Cambio de Contraseña (Password)

La contraseña (password) se puede cambiar cada vez que el usuario desee. En el menú Edición, haga clic en Cambiar Password. Cuando vea el cuadro de dialogo Cambiar Password, siga los siguientes pasos:

- 1. Escriba su contraseña (password) actual.
- 2. Escriba la nueva contraseña.
- 3. Escriba nuevamente la contraseña para confirmación.

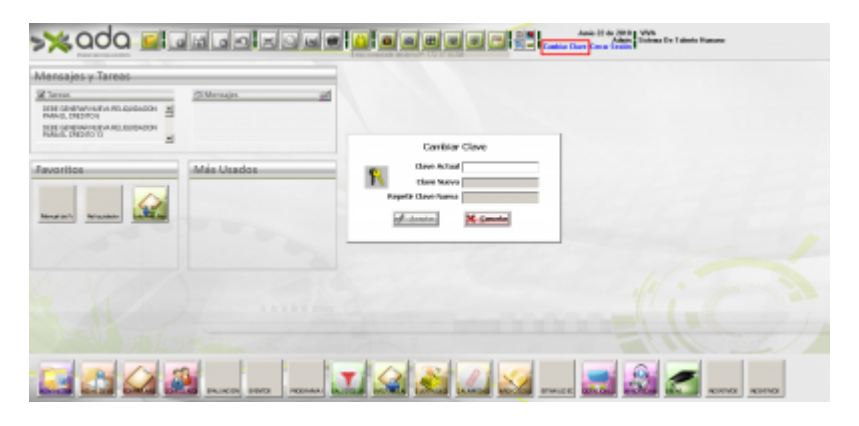

## ←Volver atrás

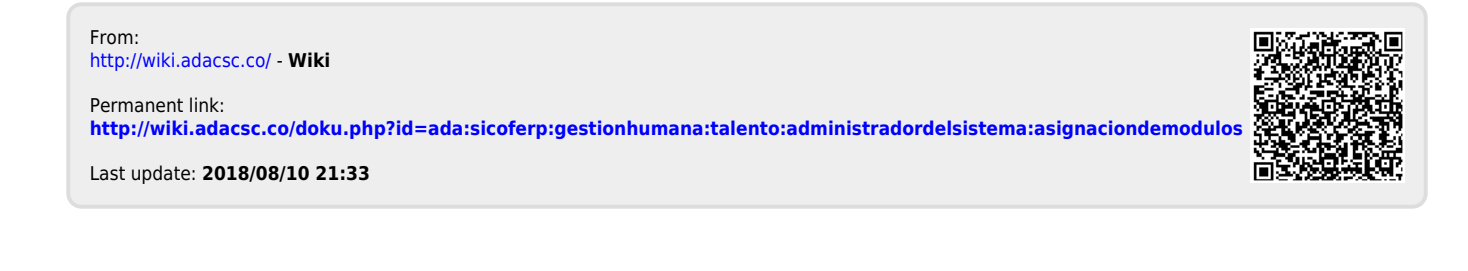

Wiki - http://wiki.adacsc.co/